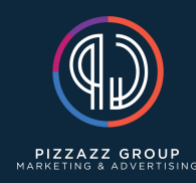

File Manager Information

- 1. Log into inmotion hosting
- 2. In the "pizzazz-group.com" section click on "Root WHM"
- 3. Next click on "List Accounts"
- 4. Go to the cPanel of the domain you are wanting to access
- 5. Once you are in the cPanel, scroll down to the "Files" section and click on "File Manager"
- 6. This will open up a new window for the cPanel File Manager
- 7. Within the file manager, you will have access to all the websites files
- 8. We mainly use the file manager to perform our manual backups, however the file manager has wide range of uses
- 9. The "public\_html" folder is where most of the WordPress content is stored
- 10. It will house your database, wp-content folder and wp-config.php file which are just a few of the many files we can access